## PANDUAN PEMANFAATAN KOLEKSI DIGITAL UNIT PERPUSTAKAAN UNIVERSITAS AISYAH PRINGSEWU

Langkah pertama yaitu ketik link elibrary.sahabatuap.id pada browser anda, maka akan muncul tampilan seperti berikut ini :

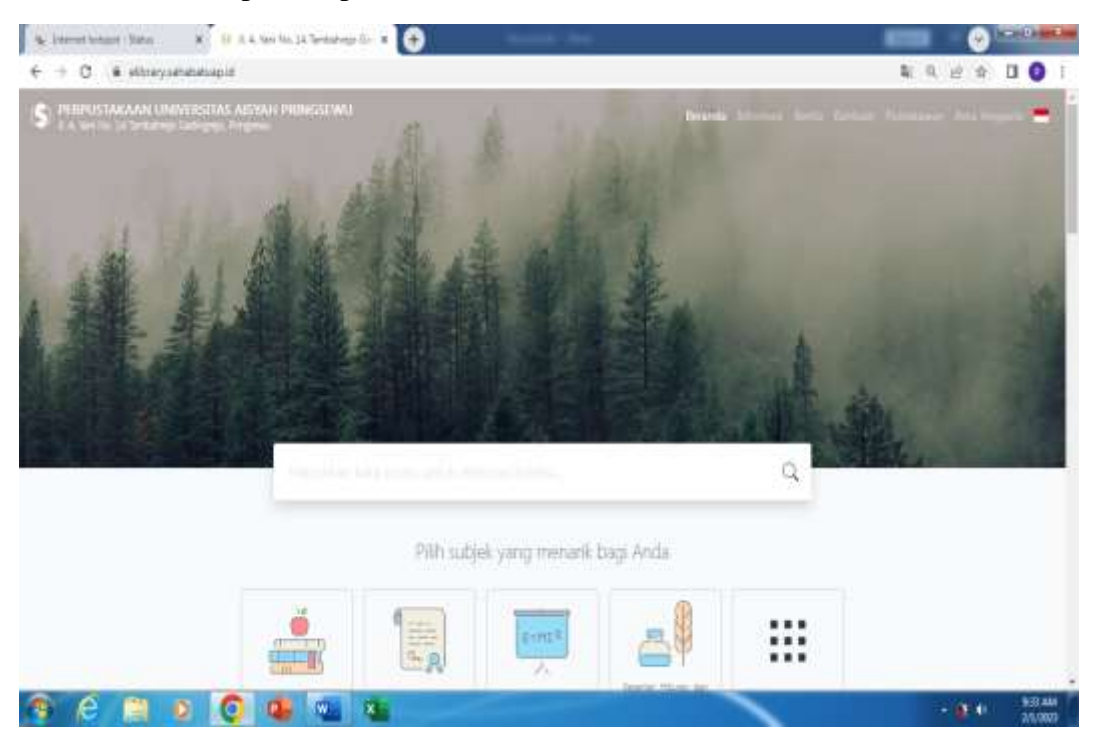

Kemudian ketik judul atau kata kunci judul koleksi yang ingin diinginkan, disini saya coba ketik kata kunci "keperawatan jiwa", maka akan muncull dengan hasil penelusuran seperti berikut ini :

| Interest Initial' Value                                                                                                    |                                                                                                    |
|----------------------------------------------------------------------------------------------------|----------------------------------------------------------------------------------------------------|
|                                                                                                    | 9                                                                                                    |
| 2 Seriessy na Ana E-BODK. Keperawatan Kesehatan Jiwa mara Jawar                                                                                                    | Hasil Pencarian<br>Oterester 52 cari percariar Arcs melakinati kani<br>Representation perchaturan 5,62611, detc untui meso<br>NVV. Recott UCN Recott                                                                                                    |
| Edital<br>Elementation<br>Head Participant<br>Avenuel Servi<br>Head Participant<br>Head Participant<br>Head Head Participant<br>H | Saran<br>Tergillari<br>Tetor<br>Saran<br>Saran<br>Sara |
| E BOOK. Pengkajian Keperawatan Jiwa dengan<br>Pendekatan Spiritual                                                                                                    | 1                                                                                                    |
|                                                                                                    | Dirachan Mignesi Androny Teach Litter                                                                                                    |

Langkah berikutnya adalah klik "Tampilkan detail" untuk melihat detail koleksi tersebut mulai dari tahun terbit, penulis, dan ketersediaan koleksi tersebut pada Perpustakaan. Kemudian untuk dapat membaca koleksi digital tersebut, pemustaka dapat klik tulisan "harap masuk untuk melihat lampiran" seperti berikut ini :

| + -> C · · · · · · · · · · · · · · · · · · | And American and American Colorest                                                                                                    |                                                      |                   | 💊 kannen kallgar Kala 🗴 🕘 1-1000 kajenanta Kartan 🕫 🕣 |        |     |  |    |
|--------------------------------------------|----------------------------------------------------------------------------------------------------|------------------------------------------------------|-------------------|-------------------------------------------------------|--------|-----|--|----|
|                                            | And Superstant and the second                                                                                                    | diringerheider ejänä                                 |                   |                                                       | - NO 1 | (台) |  | ÷. |
|                                            | Ketersediaan<br>s-brok 1                                                                                                    | 415/08 Mar k                                         | My Library        | Termelle                                              |        |     |  | ĺ  |
|                                            | Informasi Detail<br>Jodal Seri<br>Nia, Panggi<br>Penerish<br>Deskripsi Heik<br>Bahwa<br>Bahwa<br>Bahwa<br>Bahwa<br>Deskripsi Heik<br>Bahwa<br>Tipe Media<br>Tipe Media<br>Tipe Media<br>Tipe Media<br>Setjek<br>Dris Detail Spealfic<br>Penryana | DEED Mess<br>Semany (Tyst<br>171-602-5009-79<br>DLDS | Angun. 2020<br>-A |                                                       |        |     |  |    |
|                                            | Tenggungjevek<br>Versi lain/terkait<br>taat tenata sero taa<br>Lampiran Berkas<br>From Price                                                                                                    | methat languan                                       |                   |                                                       |        |     |  | -  |

Setelah klik tulisan "harap masuk untuk melihat lampiran", langkah selanjutnya adalah pemustaka harus mengisi "ID dan Kata Sandi" agar dapat masuk dan melihat koleksi digital tersebut. Setelah mengisi ID dan Kata Sandi, maka tulisan yang sebelumnya "harap masuk untuk melihat lampiran" maka akan berubah menjadi judul koleksi dan pemustaka dapat klik judul tersebut agar dapat melihat koleksi secara digital.

| - ) C & ettersynatististist                                                                                                    | 1 K.A. Nas Mar. La Servaria (K. ) #                                                                                                    |                                                                                                    |
|----------------------------------------------------------------------------------------------------|----------------------------------------------------------------------------------------------------|----------------------------------------------------------------------------------------------------|
| Contraction on the second second seco |                                                                                                    | Contraction of the Annual Annual |
| Masuk A                                                                                                    | nggota Perpustakaan                                                                                                    |                                                                                                    |
| Maiukan ID angg<br>anggota perporta                                                                                                    | ta serta karsa sarsa' yang silkarikan oleh administratur sutem perputakaan, ilia Anita<br>aan namun bakan mambili kata sandi, hubungi riaf perputakaan |                                                                                                    |
| ID Anggeta                                                                                                    |                                                                                                    |                                                                                                    |
| dirites counciliar 2                                                                                                    |                                                                                                    |                                                                                                    |
| Kata Sandi                                                                                                    |                                                                                                    |                                                                                                    |
| Eriter planinored                                                                                                    |                                                                                                    |                                                                                                    |
| Manuk                                                                                                    |                                                                                                    |                                                                                                    |
| \$                                                                                                    | Tentang Kami                                                                                                    | Carl                                                                                                    |
| PRINCIPAL AND                                                                                                    | and particular and the and particular and the second second states of the Second                                                                       | minution tate and lefts kals kend the acts                                                                                                    |
|                                                                                                    |                                                                                                    | - 0.0                                                                                                    |

| A Destination of the second second | 1-ROC Ingenisation Disetation of Diset | ten Tarefulti - 2 🕞 |             |         |  |       |        |    |
|------------------------------------|----------------------------------------|---------------------|-------------|---------|--|-------|--------|----|
|                                    | Ketersediaan                           | Ketoraediaan        |             |         |  |       |        |    |
| 100                                | +book 1                                | 616.05 Mei b        | My Library  | Teresda |  |       |        |    |
|                                    | Informasi Detail                       |                     |             |         |  |       |        |    |
|                                    | Justuf Seri                            | (#000000000)        |             |         |  |       |        | 10 |
|                                    | No. Panggil                            | ELECT MALE          |             |         |  |       |        |    |
|                                    | Fenorbit                               | Semanarog : Tiga (  | Metta, 2020 |         |  |       |        |    |
|                                    | Deskripel Field                        | 5                   |             |         |  |       |        |    |
|                                    | Battasa                                |                     |             |         |  |       |        |    |
|                                    | 258 N/155N                             | 175-602-5569-75     | -1          |         |  |       |        |    |
|                                    | Osuffitusi                             | 814.08              |             |         |  |       |        |    |
|                                    | Tigre Dai                              |                     |             |         |  |       |        |    |
|                                    | Tape Needla                            |                     |             |         |  |       |        |    |
|                                    | Tips Pertanos                          |                     |             |         |  |       |        |    |
|                                    | Colum                                  |                     |             |         |  |       |        |    |
|                                    | bate Detail freedith                   |                     |             |         |  |       |        |    |
|                                    | Serverbare                             |                     |             |         |  |       |        |    |
|                                    | Tanggungjawak                          |                     |             |         |  |       |        |    |
|                                    | Versi lain/terkait                     |                     |             |         |  |       |        |    |
|                                    | Tottals transmitte oversi tear         | 90                  |             |         |  |       |        |    |
|                                    | Lampiran Berkas                        |                     |             |         |  |       |        |    |
|                                    | S Representation Avec                  |                     |             |         |  |       |        |    |
|                                    | Kamantar                               |                     |             |         |  |       |        |    |
| 3 C 1 0 (                          |                                        |                     |             |         |  | 10141 | 848.44 |    |

Berikut ini tampilan koleksi digital/e-book yang ada di Unit Perpustakaan Universitas Aisyah Pringsewu :

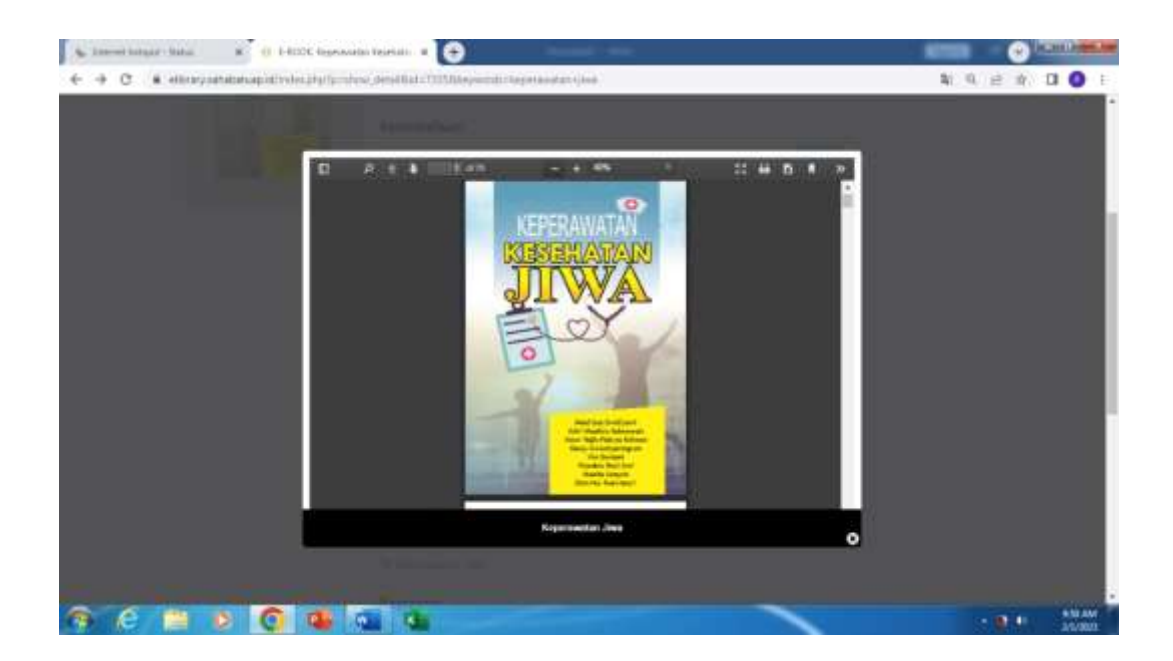